## Norton Security

## 1. W pasku narzędziowym, kliknąć prawym klawiszem myszki na ikonę Nortona. **Wyłącz funkcję** inteligentna zapora i wyłącz funkcję auto-protect

2. Wchodzimy w ustawienia

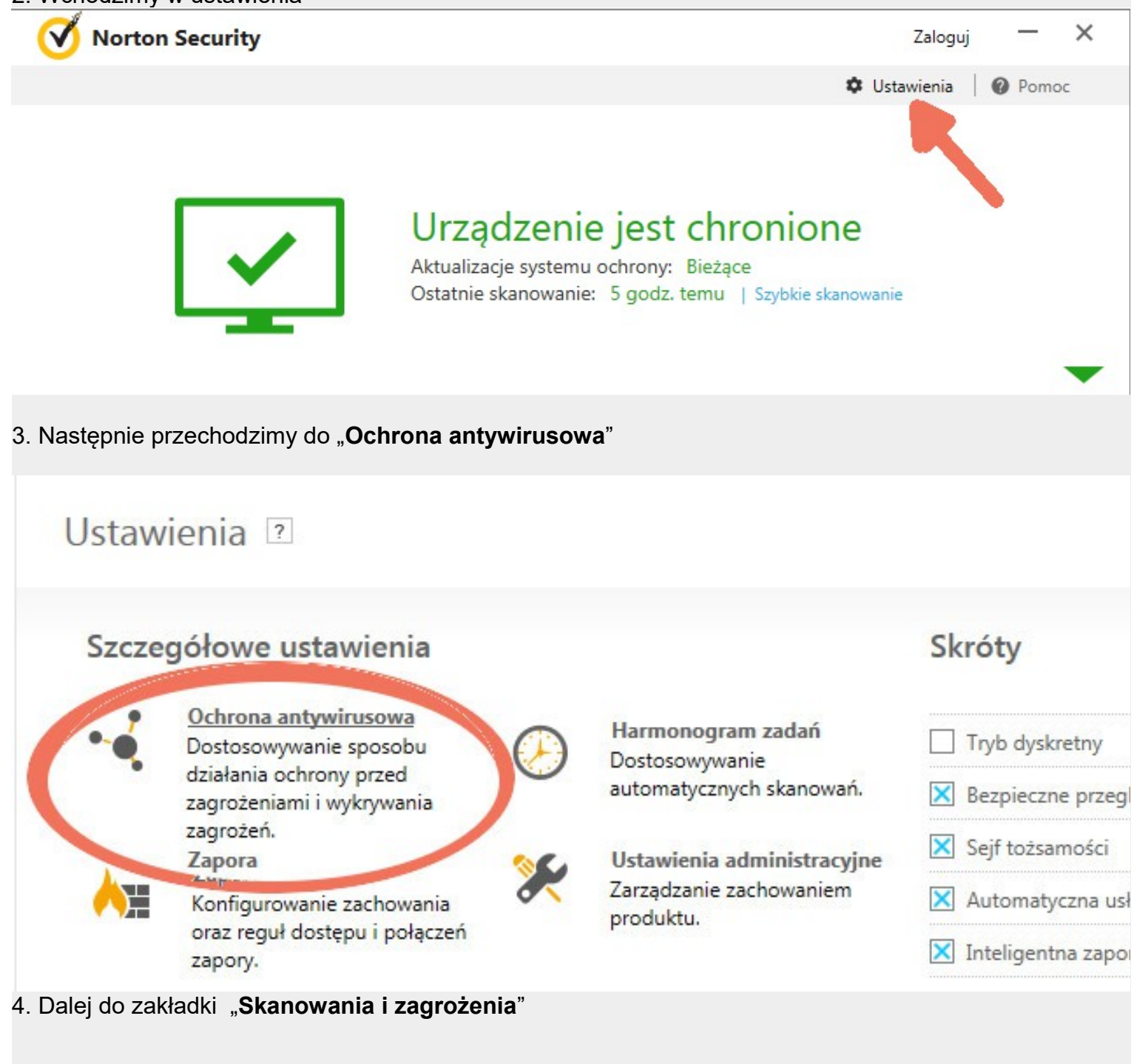

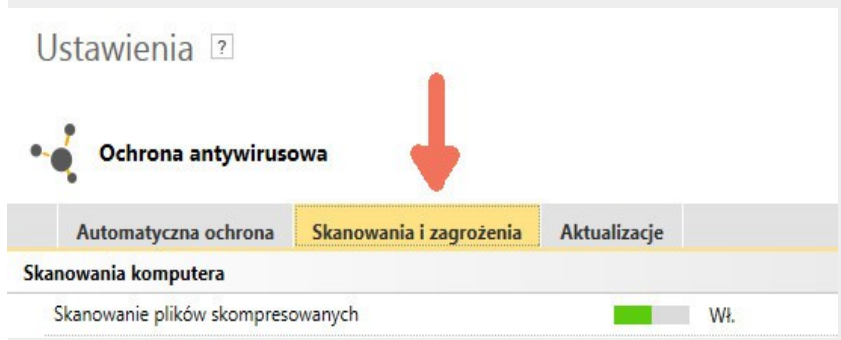

5. Przy "Elementy do wykluczenia ze skanowań" oraz "Elementy do wykluczenia z wykrywania przez funkcję Auto-Protect..." wchodzimy w konfiguruj

|                                         | Automatyczna ochrona                                        | Skanowania i zagrożenia               | Aktualizacje |                |                   |   |
|-----------------------------------------|-------------------------------------------------------------|---------------------------------------|--------------|----------------|-------------------|---|
|                                         | Skanowanie dysków sieciowych                                |                                       |              | Wył.           |                   |   |
|                                         | Ochrona heurystyczna                                        |                                       | Automatyczni | e              |                   |   |
|                                         | Skanowanie śledzących plików                                |                                       | Usuń         |                |                   |   |
|                                         | Pełne skanowanie systemu                                    |                                       |              | Konfiguruj [+] |                   |   |
| Chronione porty                         |                                                             |                                       |              |                | Konfiguruj [+]    | ? |
| Skanowanie antywirusowe poczty e-mail   |                                                             |                                       |              | Wł.            | Konfiguruj [+]    | ? |
| Wykluczenia/zagrożenia niskiego stopnia |                                                             |                                       |              |                |                   | ? |
|                                         | Zagrotania niskiago stopnia                                 |                                       |              | Ucuá           |                   | 1 |
|                                         | Elementy do wykluczenia ze s                                | kanowań                               |              |                | Konfiguruj [+]    |   |
|                                         | Elementy do wykluczenia z wy<br>SONAR i Download Intelligen | /krywania przez funkcje Auto-Pr<br>ce | otect,       |                | Konfiguruj [+]    |   |
|                                         | Sygnatury do wykluczenia ze v                               | wszystkich wykryć                     |              |                | Konfiguruj [+]    |   |
|                                         | wyczysc identytikatory piłkow                               | wykiuczone pooczas skanowar           |              |                | wyczysc wszystkie |   |

## 6. W obydwu miejscach dodajemy ścieżkę do folderu, w którym zainstalowane jest KSP np.:

| Wykluczenia skanowania 💿                                                              | - × |  |  |  |  |
|---------------------------------------------------------------------------------------|-----|--|--|--|--|
| Następujące elementy są ignorowane w przypadku skanowania zaplanowanego lub ręcznego: |     |  |  |  |  |
| \System Volume Information\                                                           |     |  |  |  |  |
| C:\LOGOTECH                                                                           |     |  |  |  |  |
|                                                                                       |     |  |  |  |  |

7. Pobieramy ze strony <u>http://www.logotech.com.pl/KSP2017</u> najnowszą wersję instalatora KSP, uruchamiamy instalator i wybieramy "**Aktualizacja programu"**.

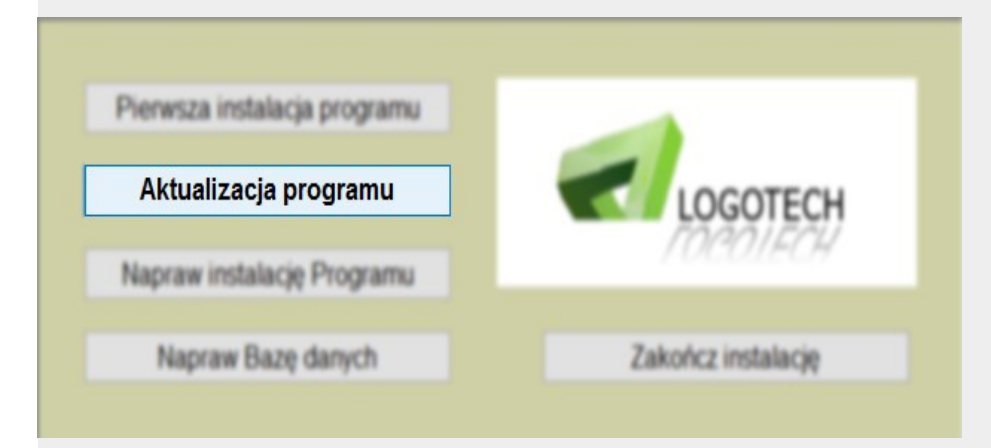

8. Włączamy funkcję zapory i auto-protect (patrz punkt 1).